# 2022.12.07 CKA(Certified Kubernetes Administrator)

2022.06.25

(PSI Secure Browser)

URL : https://training.linuxfoundation.org/bridge-migration-2021/

30 Exam **Exam Preparation Checklist** Agree to Global Candidate Agreement Read Now Verify Name Status: Done Platform: Ubuntu 20.04 Select Platform December 07, 2022 - 01:30PM Schedule an Exam Exam Date: Asia/Seoul Status: System Requirements Checked **Check System Requirements** Read Now Get Candidate Handbook Read the Important Instructions **Read the Important Instructions** Take Exam

#### TAKE EXAM

#

### URL

,

### https://trainingportal.linuxfoundation.org/learn/course/certif ied-kubernetes-administrator-cka/exam/exam

•

가

.

| TAKE        | EXAM           | PSI<br>Cotana,       | (zoon, | bluejean) | , VPN | 가 |
|-------------|----------------|----------------------|--------|-----------|-------|---|
|             |                |                      |        | ,         |       |   |
| #<br>-      |                | CHAT                 |        |           |       |   |
| -<br>(<br>- | (<br>CHAT<br>, | )<br>, HDMI<br>( / ) |        | )         |       |   |

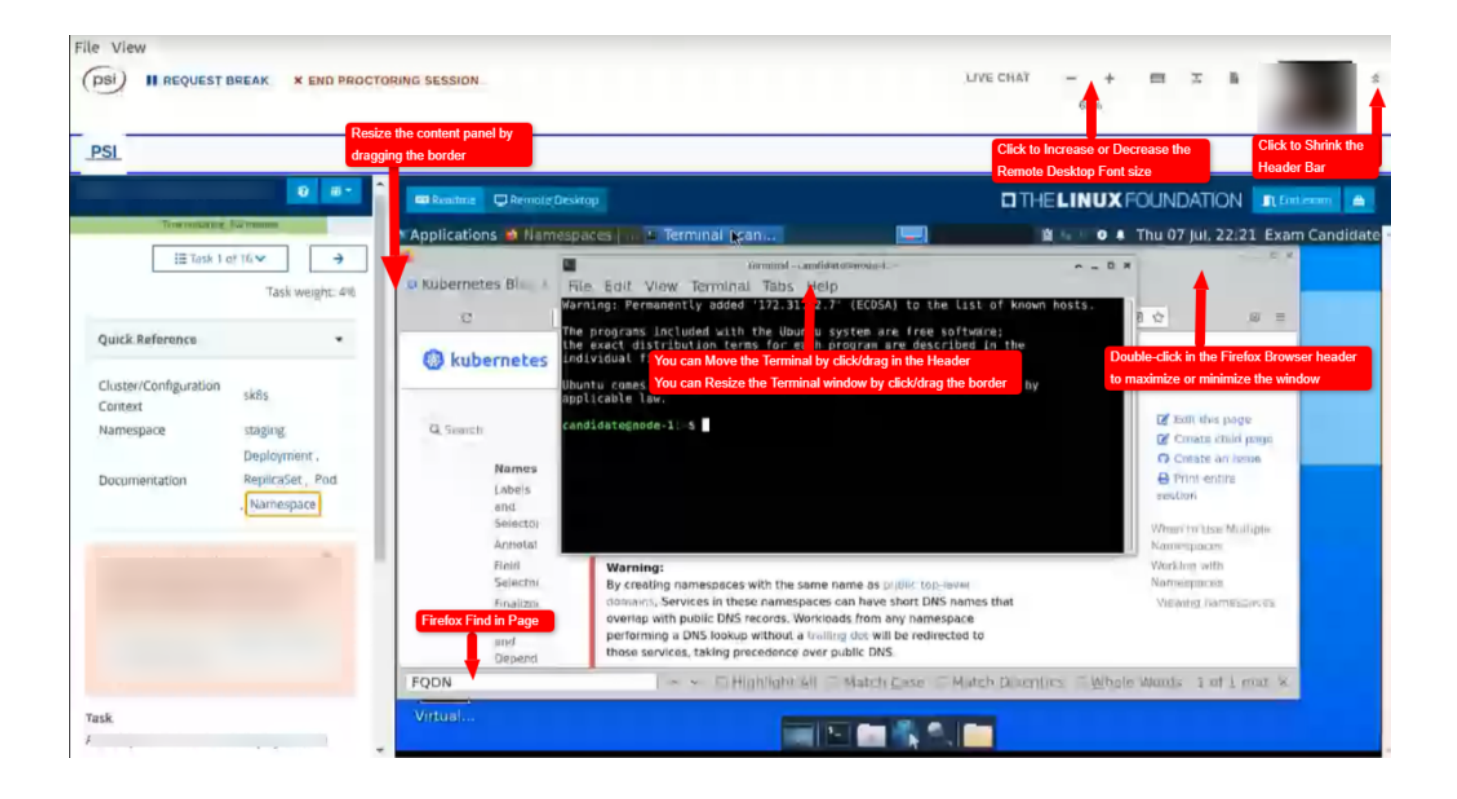

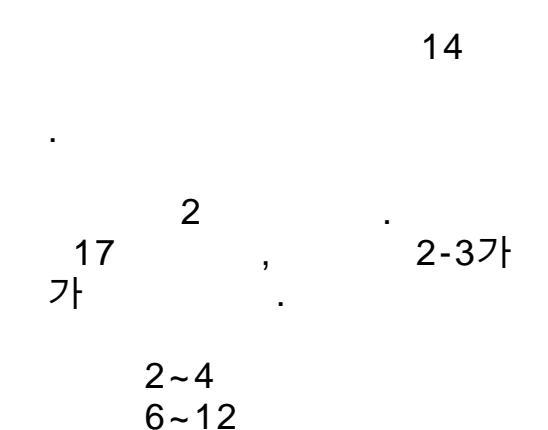

#### Flag

URL : https://docs.linuxfoundation.org/tc-docs/certification/tips-ck a-and-ckad#adjusting-font-and-windows-in-the-examui

## &

가 Firefox Kubernetes.io Document

YAML

Ctrl+Shift+C , V 가 Copy&Paste

|      | &         |          |          |         |  |
|------|-----------|----------|----------|---------|--|
| PSI  |           | 가        |          | Firefox |  |
|      | CHAT<br>가 | Г        | 가 .<br>가 |         |  |
| 24   | 100 6     | 66 (2/3) | Pass     |         |  |
|      |           | 24       | 가        | •       |  |
| Fail | Resche    | edule    |          |         |  |
|      |           |          | Flag     |         |  |
|      | ·         |          |          |         |  |
|      |           |          |          |         |  |
| ,    | 1         | 가        |          |         |  |

## Apache vhost

•

<Directory>

1. <Directory>
2

2.

Directory

- 1. <Directory>
- 2. <DirectoryMatch>
- 3. <Files> <FilesMatch>

>

4. <Location>

<

| # Document              | /home/web  |
|-------------------------|------------|
| <directory></directory> | All grants |

VHOST

가

<Directory /home/web>
 AllowOverride All
 Require all granted
</Directory>

<VirtualHost \*:80>

ServerAdmin admin-bmi
DocumentRoot "/home/web"
ServerName bmitest.co.kr
ServerAlias www.bmitest.co.kr
ErrorLog "/home/web/logs/bmitest.co.kr-error\_log"
CustomLog "/home/web/logs/bmitest.co.kr" common
</VirtualHost>

#

[root@Cent0S7-CT01 conf]# curl http://localhost/

BMI!

#### # /home/web/logs/accesstest File

[root@Cent0S7-CT01 conf]# curl http://localhost/logs/accesstest oops. This Page must No view!

Require all granted </Directory> <Directorymatch "^/.\*/logs/"> # DocumentRoot/Logs Order deny,allow Deny from all </Directorymatch> <VirtualHost \*:80> ServerAdmin admin-bmi DocumentRoot "/home/web" ServerName bmitest.co.kr ServerAlias www.bmitest.co.kr ErrorLog "/home/web/logs/bmitest.co.kr-error log" CustomLog "/home/web/logs/bmitest.co.kr" common </VirtualHost> # 403 confl# [root@Cent0S7-CT01 curl http://localhost/logs/accesstest <!DOCTYPE HTML PUBLIC "-//IETF//DTD HTML 2.0//EN"> <html><head> <title>403 Forbidden</title> </head><body> <h1>Forbidden</h1> You don't have permission to access this resource. </body></html> # <Directory> 가. URL 가 ErrorDocument 403 "No No NO!" # [root@Cent0S7-CT01 conf]# curl http://localhost/logs/accesstest No No NO!

**Ubuntu 22.04** 

**Zabbix-agent** 

Zabbix Server Proxy Syntax 가 4.x 가 # Default Repository Zabbix-Agent Ubuntu 18.04 3.0.12 Ubuntu 20.04 Default Repository Zabbix-Agent 4.0.17 Default Repository 22.04 Zabbix-Agent 5.0.17 # sudo apt-cache madison zabbix-agent # Repo deb apt remove zabbix-agent # repo apt autoremove wget https://repo.zabbix.com/zabbix/4.0/ubuntu/pool/main/z/zabbix-r elease/zabbix-release 4.0-4+ubuntu22.04 all.deb dpkg -i zabbix-release 4.0-4+ubuntu22.04 all.deb apt update apt install zabbix-agent zabbix agentd -V # apt-mark hold zabbix-agent #